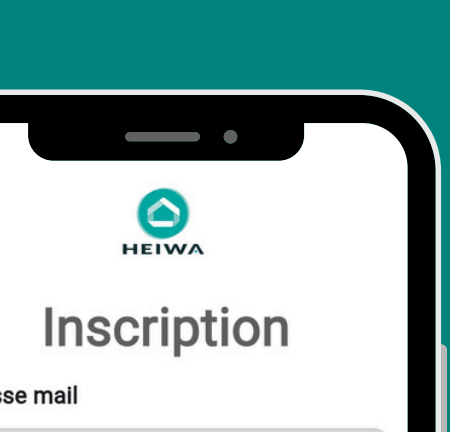

esse mail

e passe

t de passe

J'ai pris connaissance de la Politique de confidentialité des données

Accepter les Conditions générales d'utilisations

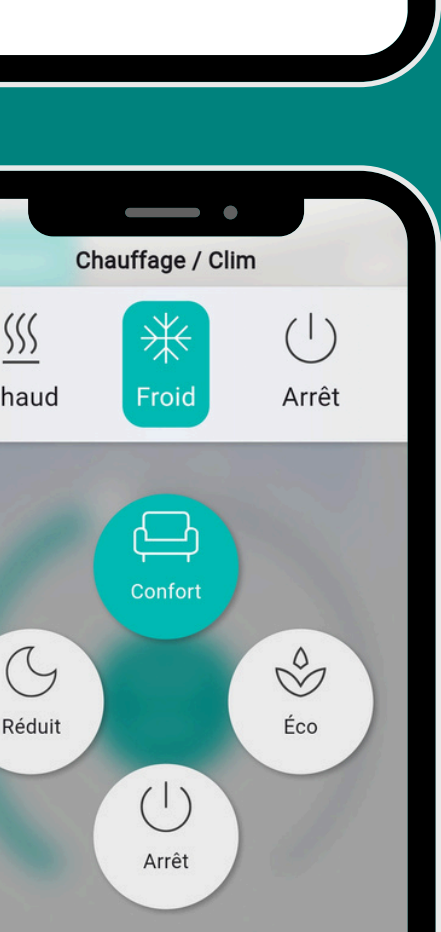

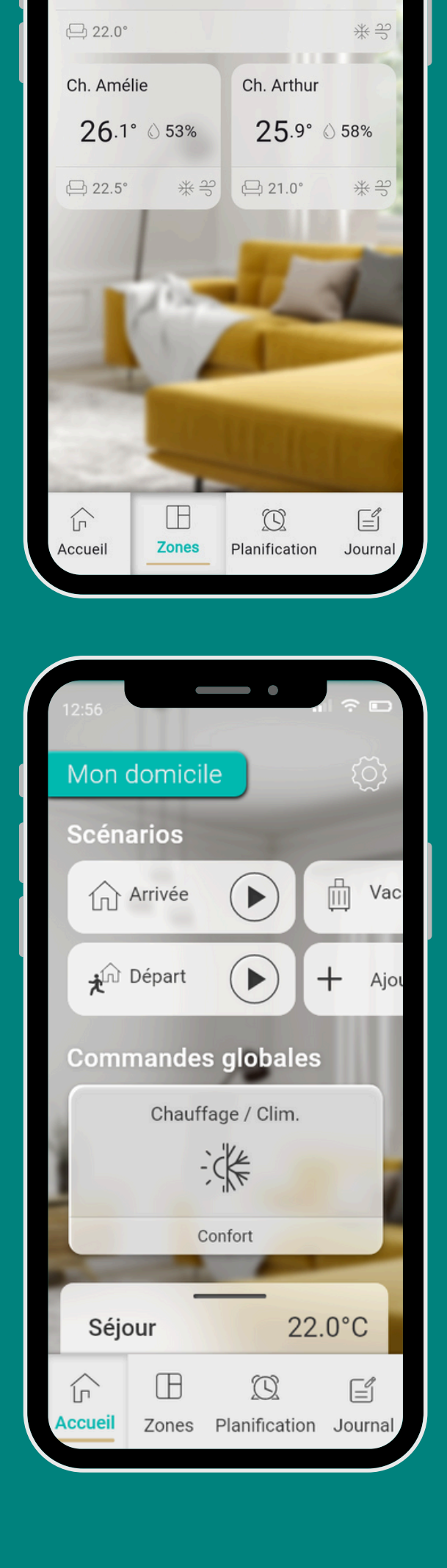

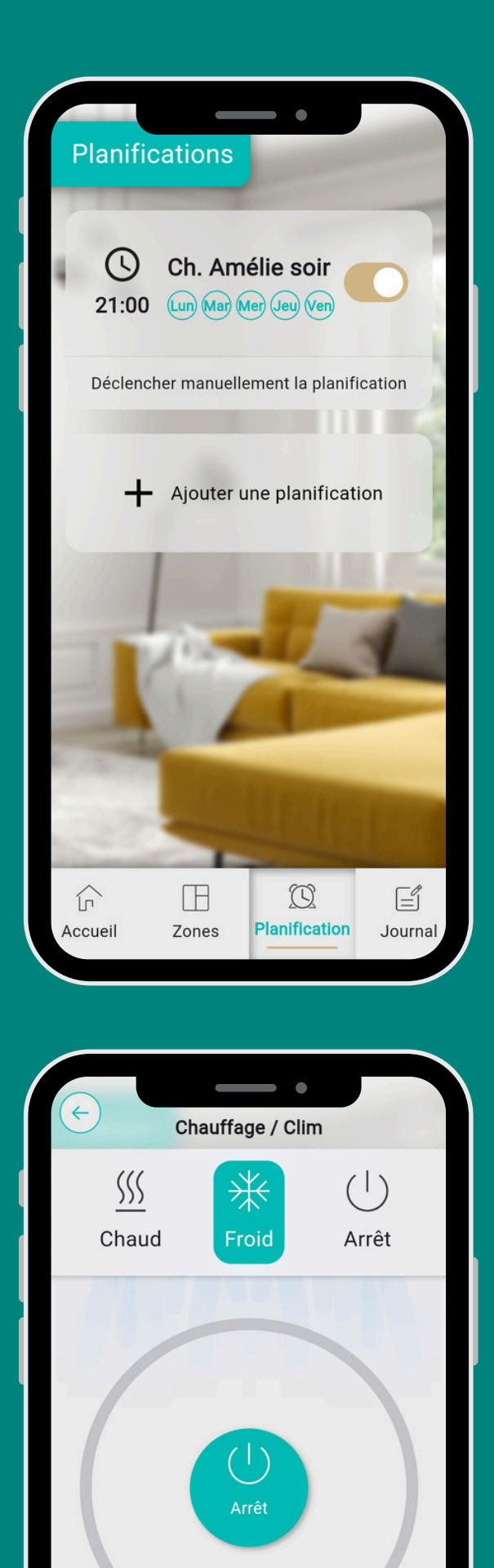

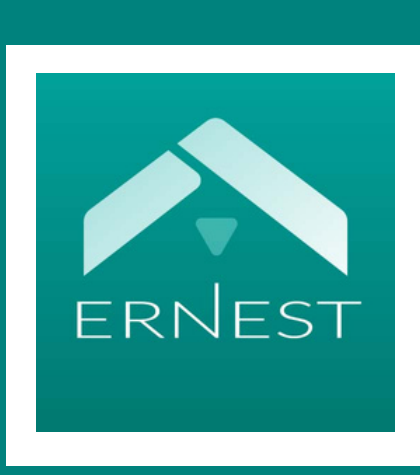

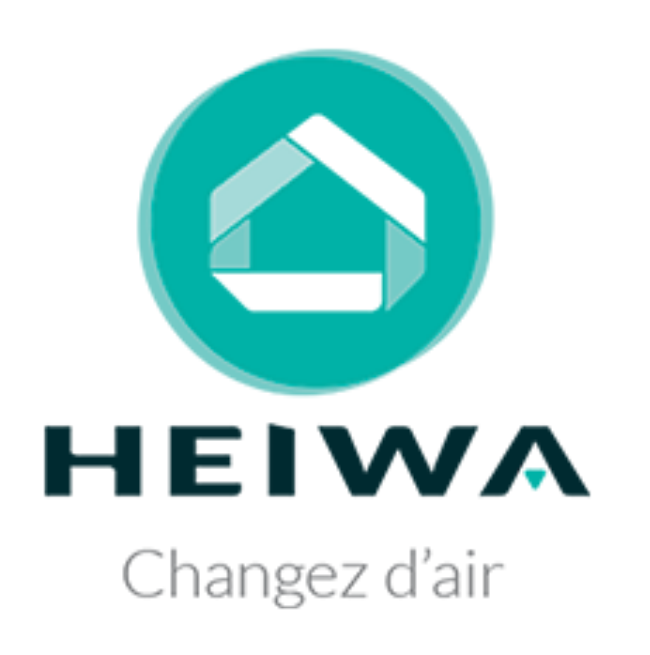

# APPLICATION ERNEST

Pilotez & contrôlez votre zoning Ernest Heiwa

## SOMMAIRE

- Etape 1 : Télécharger l'application Ernest Heiwa
- Etape 2 : Créer un compte sur l'application
- Etape 3 : Utiliser l'application Ernest Heiwa
  - Changement de mode & réglage de la température
  - Changement de température en mode chauffage / climatisation
  - Paramétrage des différentes zones
  - Planifier son zoning

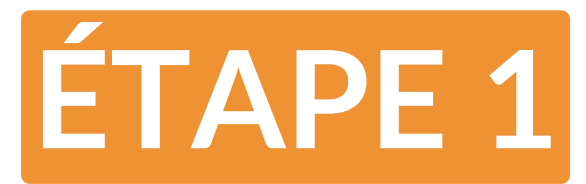

## TÉLÉCHARGER L'APPLICATION ERNEST

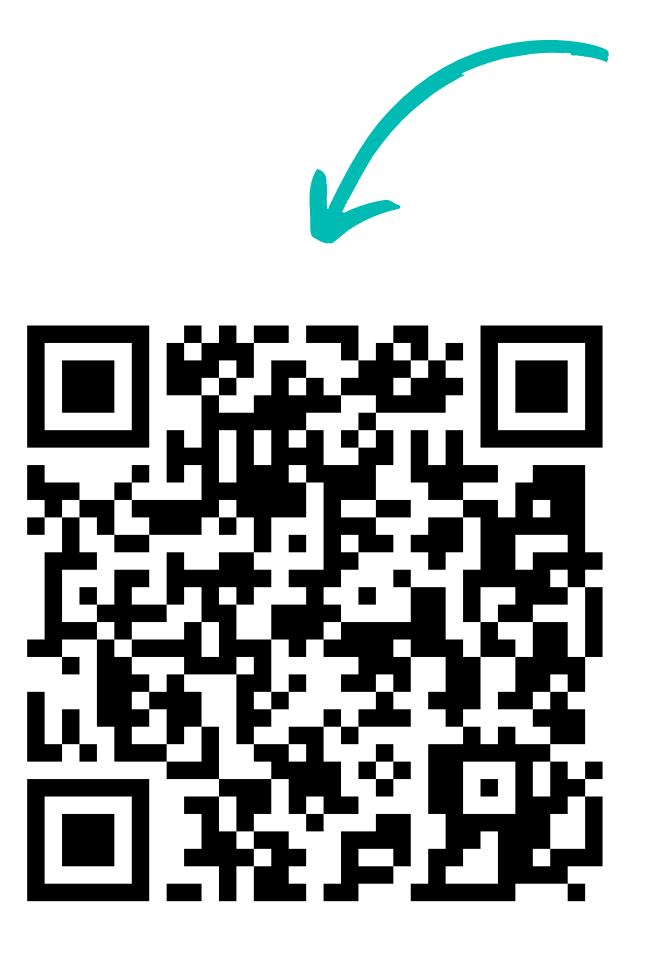

Available on the pp Store

Scannez le QR code pour télécharger l'application

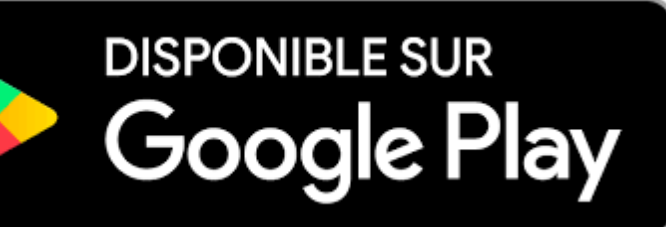

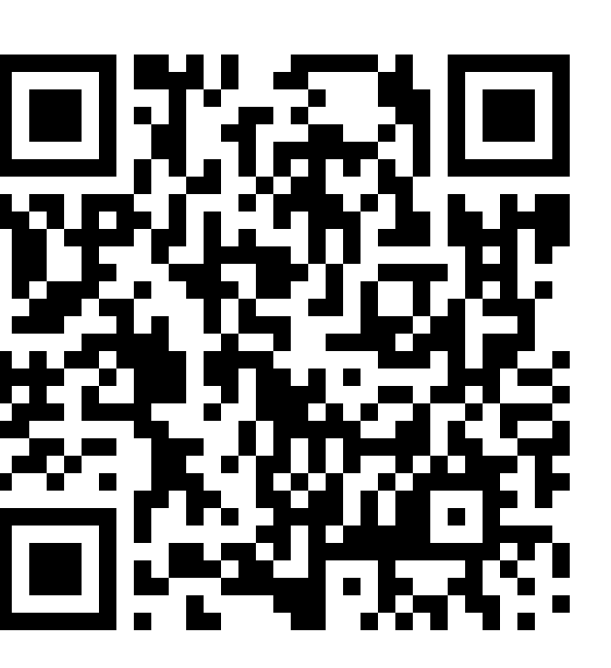

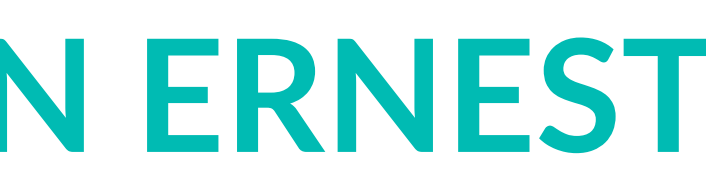

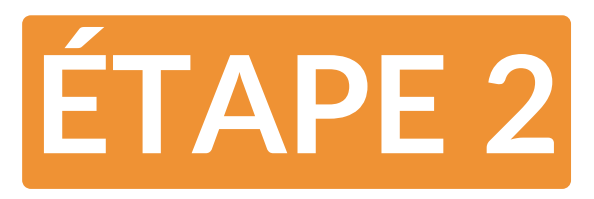

L'application utilisateur Ernest fonctionne de la même manière que la tablette mais vous permet de contrôler votre système de chauffage/climatisation à distance depuis un téléphone ou une tablette.

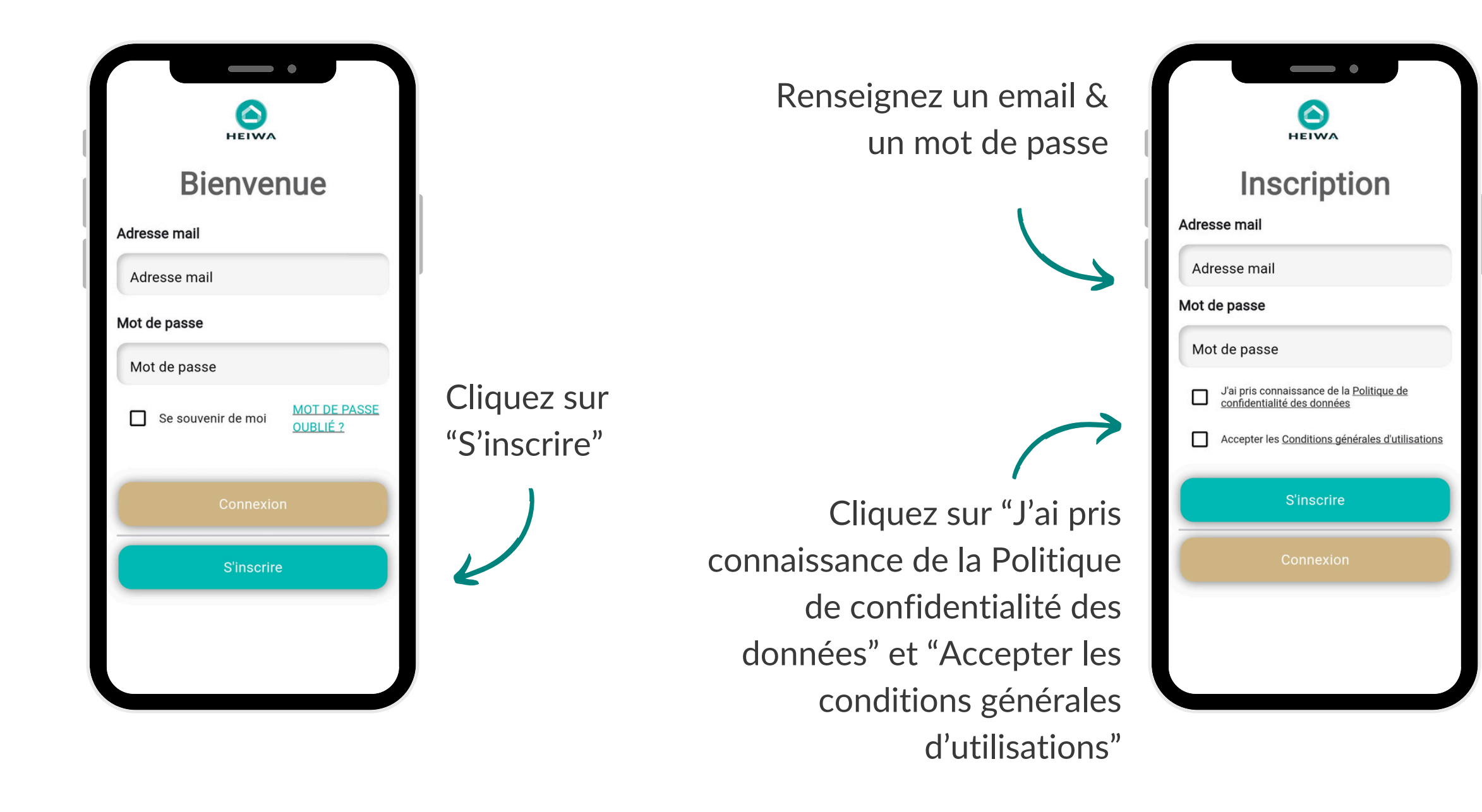

Vous arrivez alors sur cet écran. Il faut scanner un QR code disponible sur la tablette (voir étape suivante)

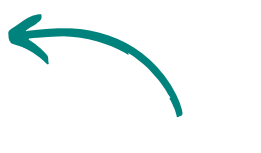

Cliquez sur "S'inscrire"

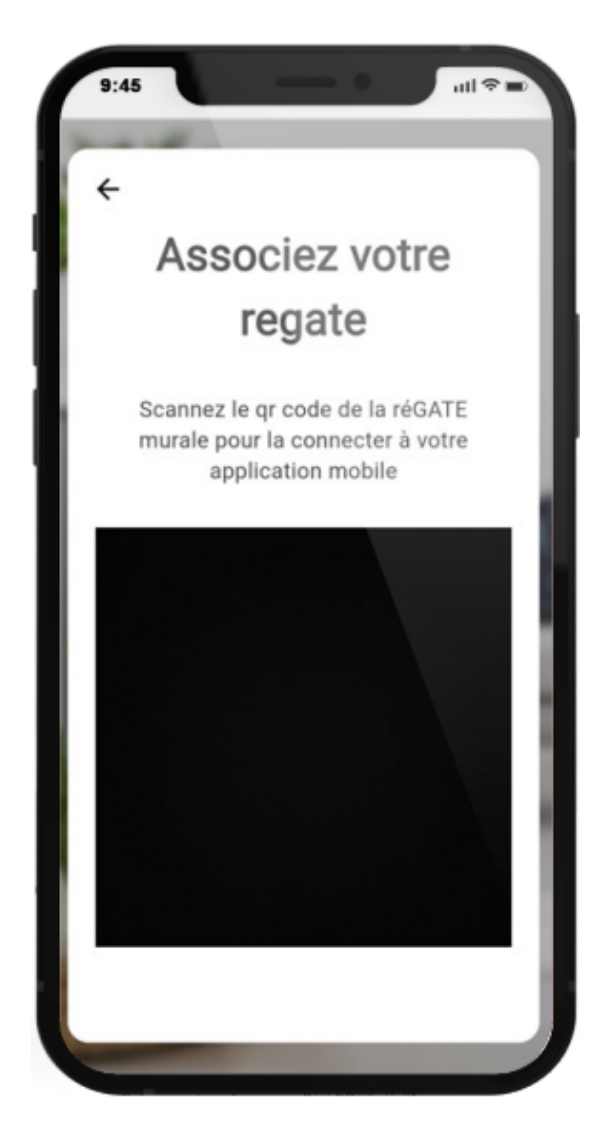

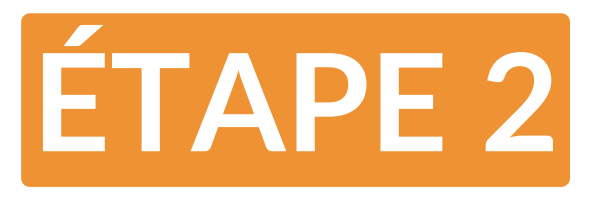

Réalisez les manipulation suivantes sur votre tablette. Attention, le Wifi doit être activé sur votre tablette pour pouvoir afficher le QR code.

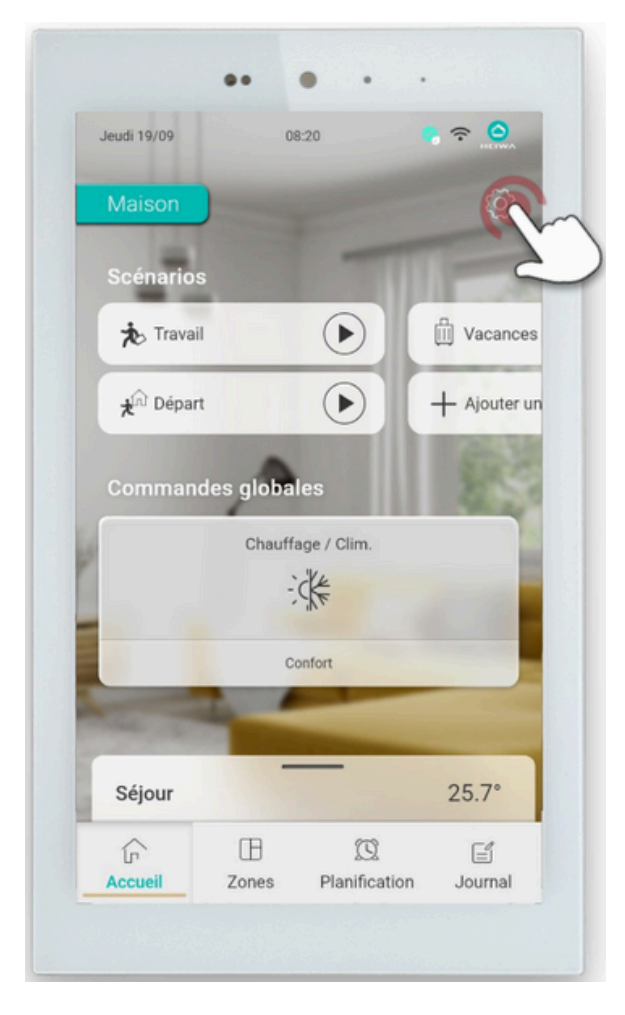

Sur la tablette accédez au menu paramètres via le symbole "réglage" en haut à droite de l'écran

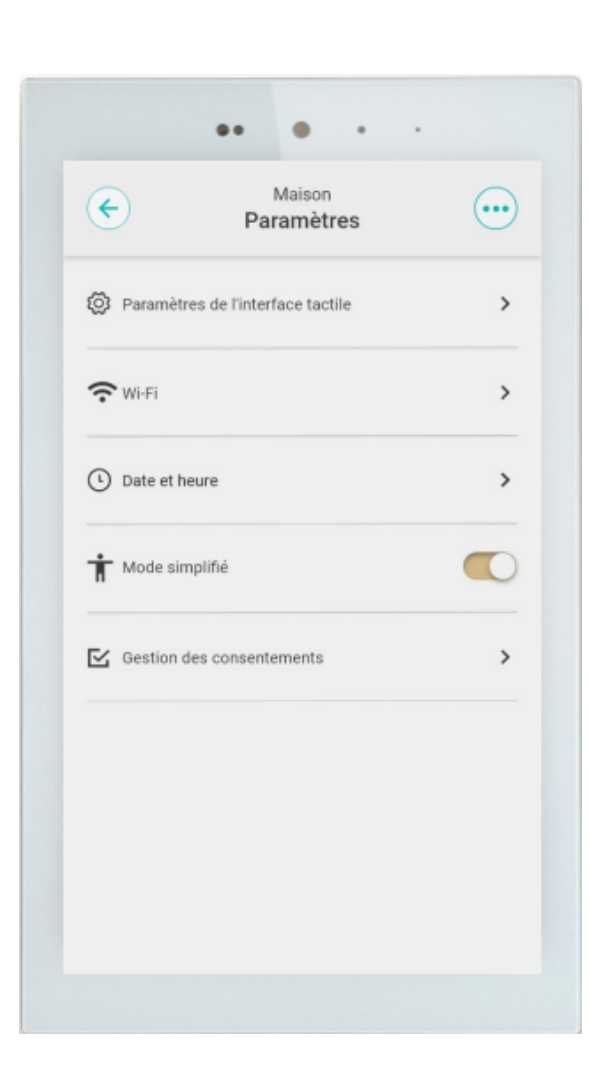

Cliquez sur "Paramètres de l'interface tactile"

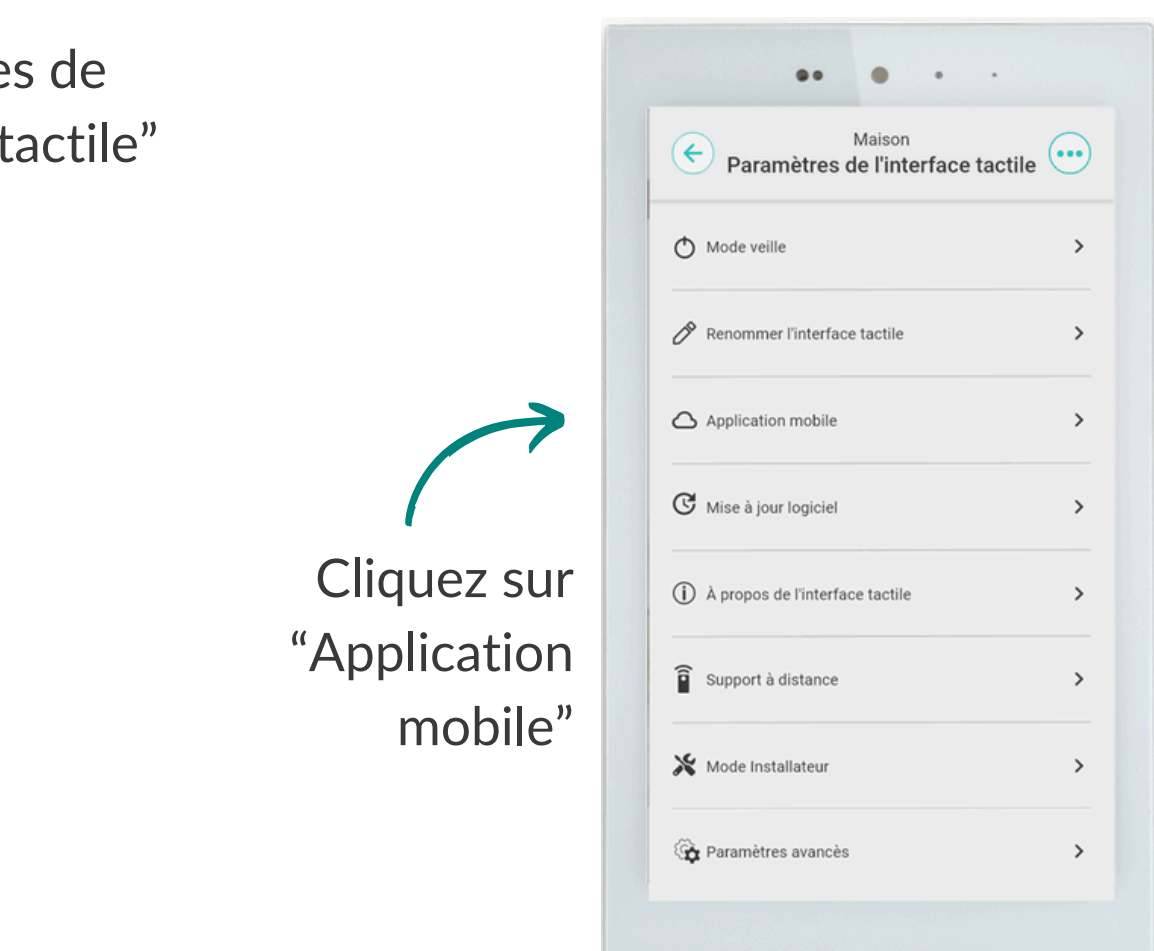

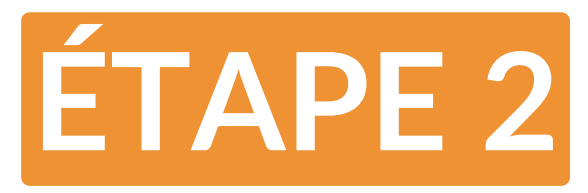

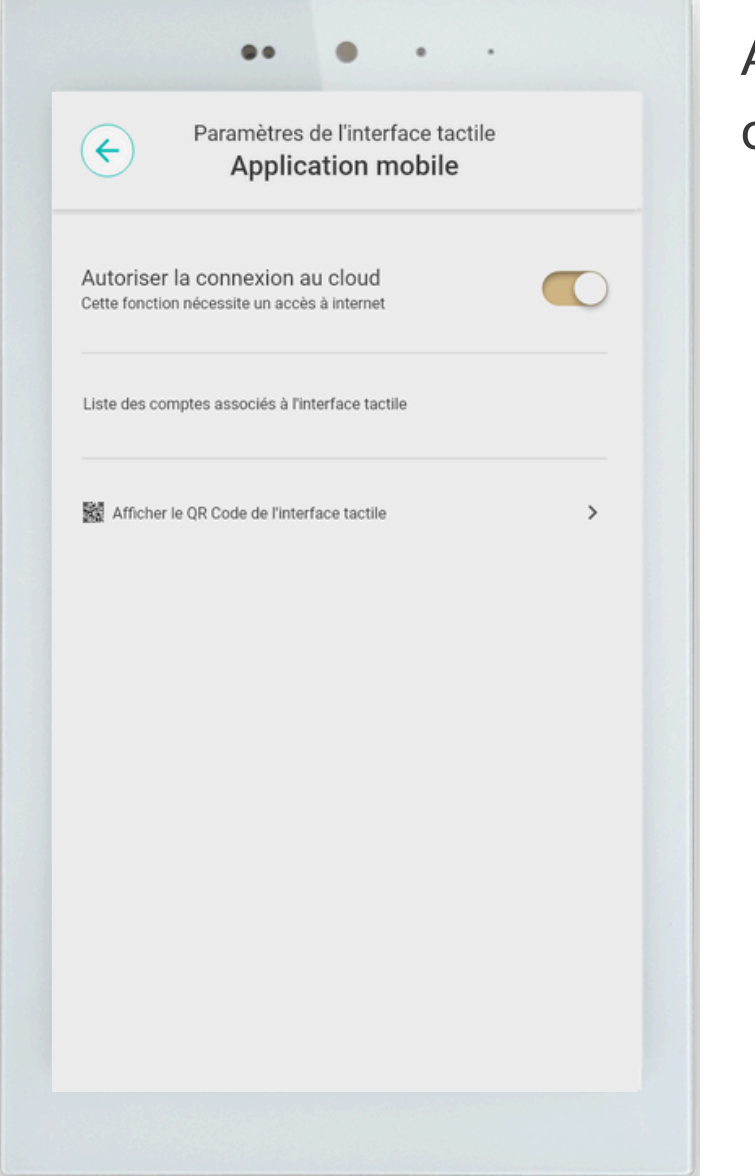

Autorisez la connexion au cloud

Puis, cliquez sur "Afficher le QR code de l'interface tactile" Le QR code apparait alors. Vous pouvez le scanner avec votre smartphone

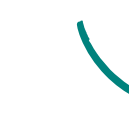

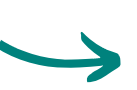

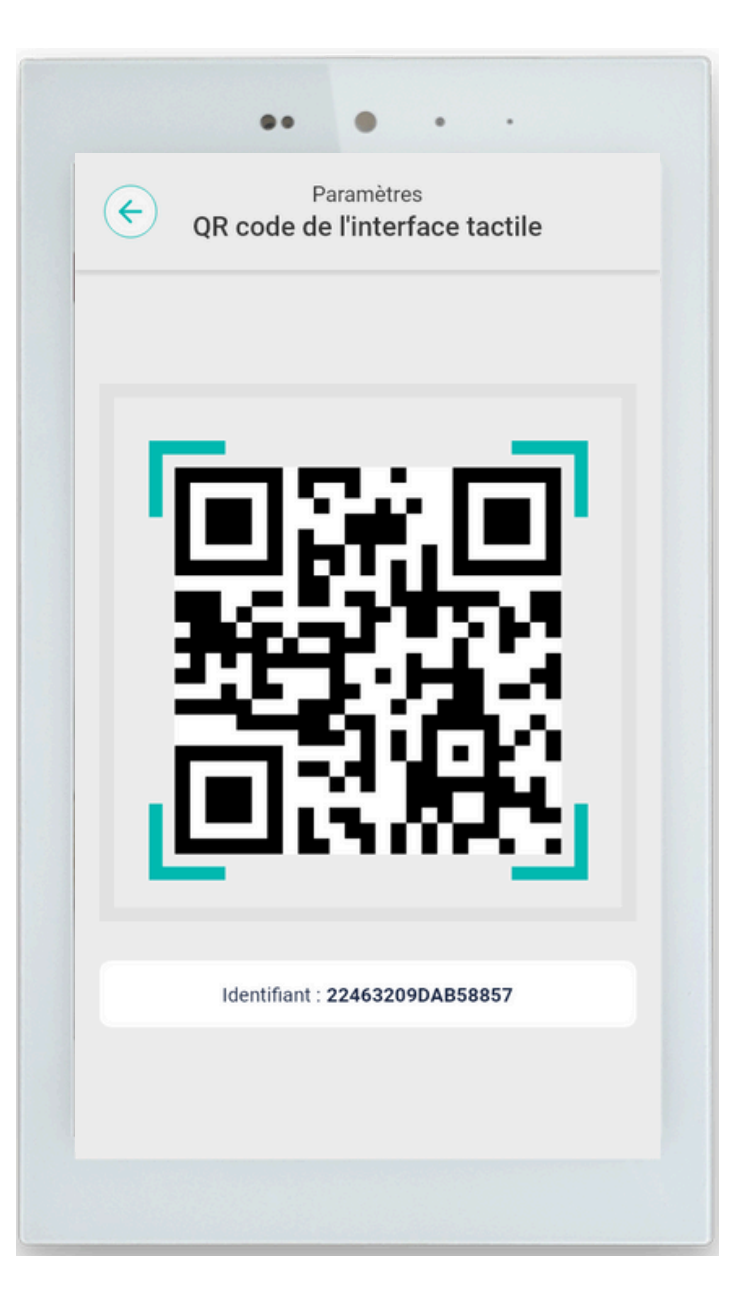

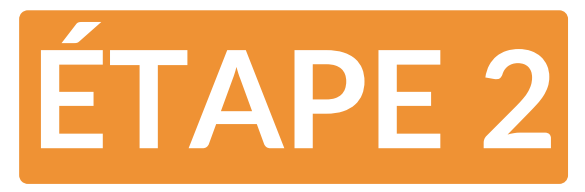

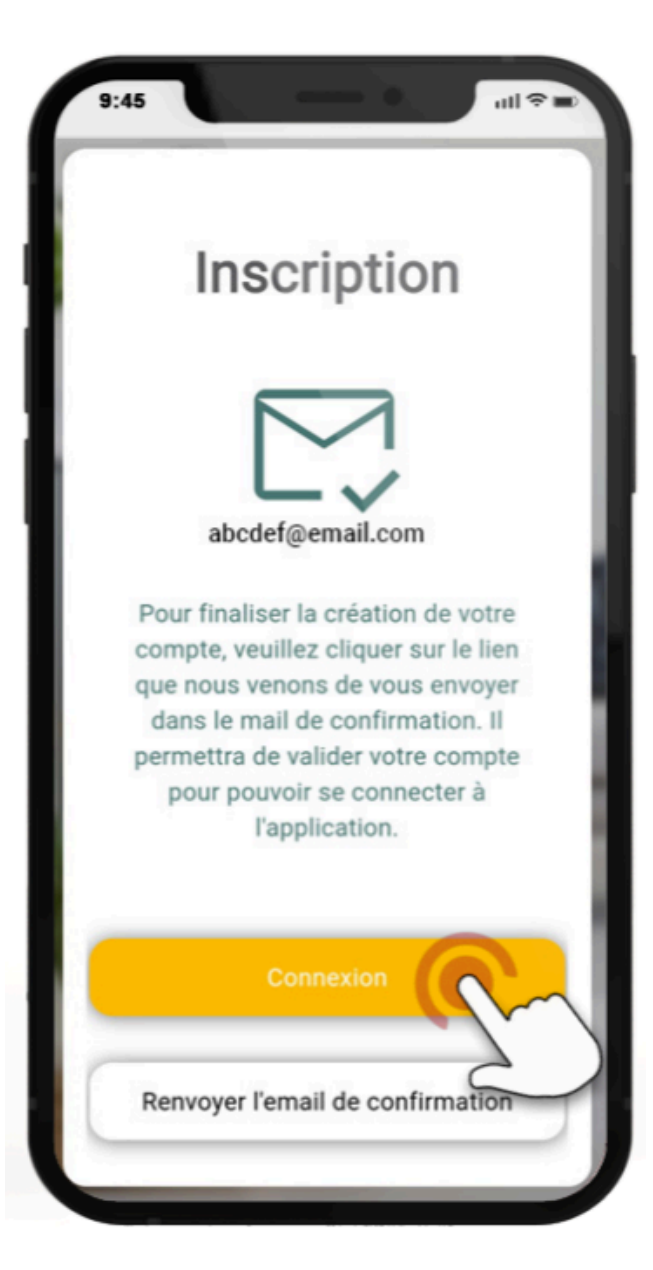

Une fois le QR code flashé, vous arriverez sur la page "Inscription". Un email de confirmation vous sera envoyé.

Cliquez sur le lien reçu dans cet email pour continuer le paramétrage

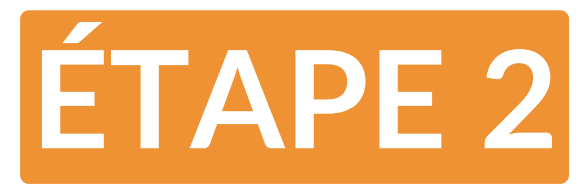

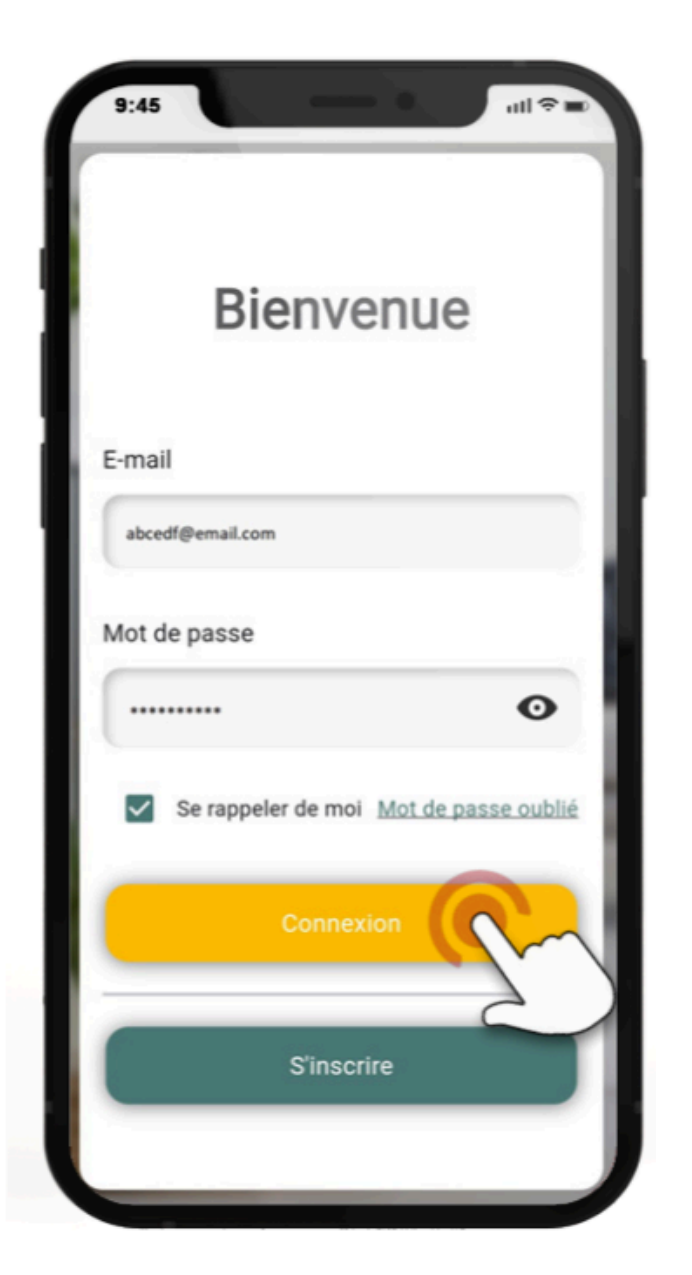

Connectez-vous avec les identifiants renseignés à l'étape précédente et sélectionnez "Connexion"

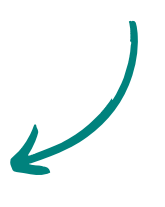

Votre application va alors se connecter à votre zoning Ernest.

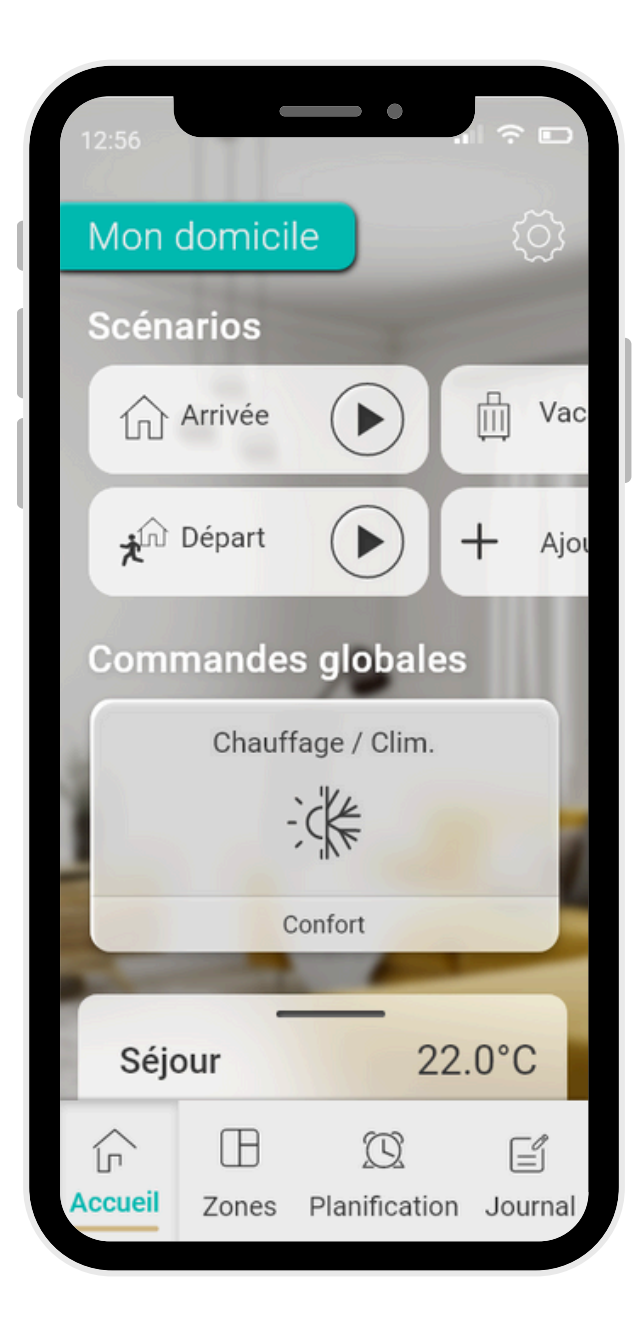

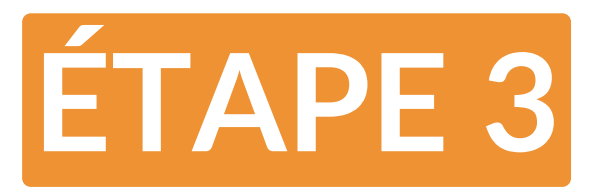

### **Changement de mode & réglage de la température**

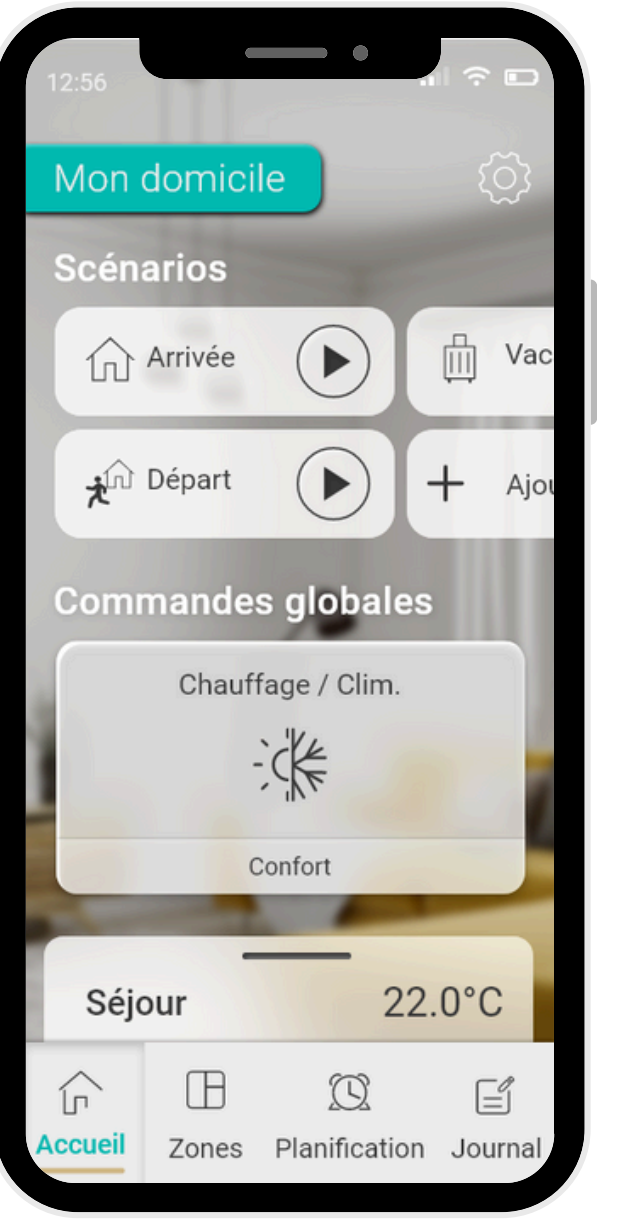

Cliquez sur "Chauffage / Clim."

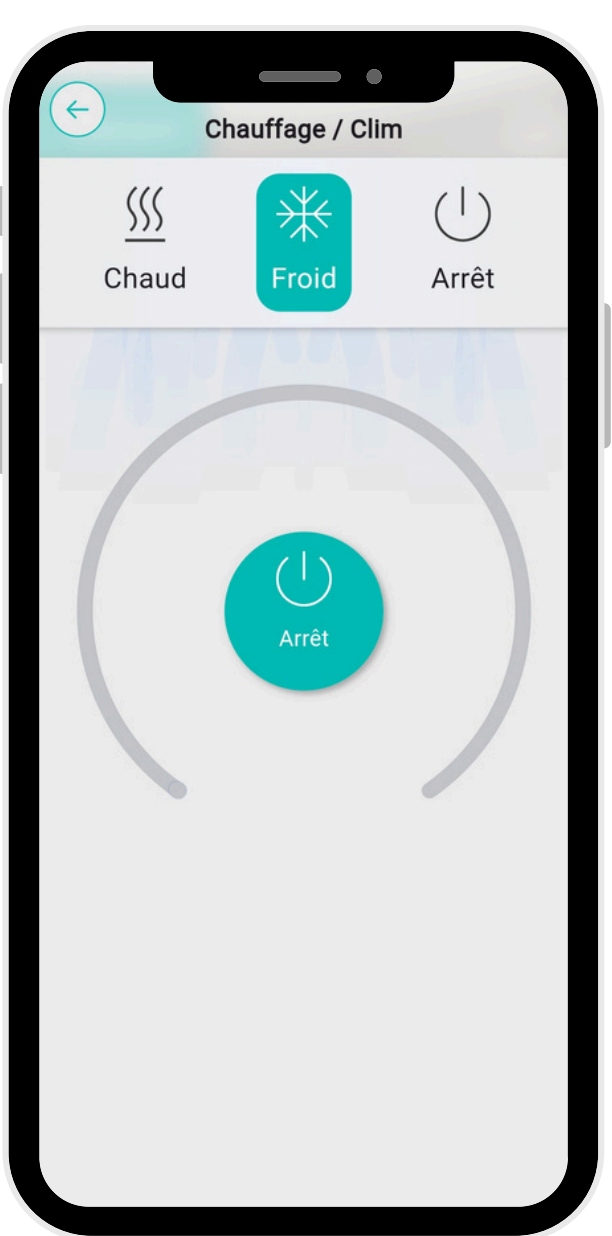

Vous pouvez changer le fonctionnement de votre zoning en cliquant sur "Chaud" ou "Froid"

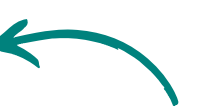

Vous pouvez changer de mode en cliquant sur le bouton "Arrêt"

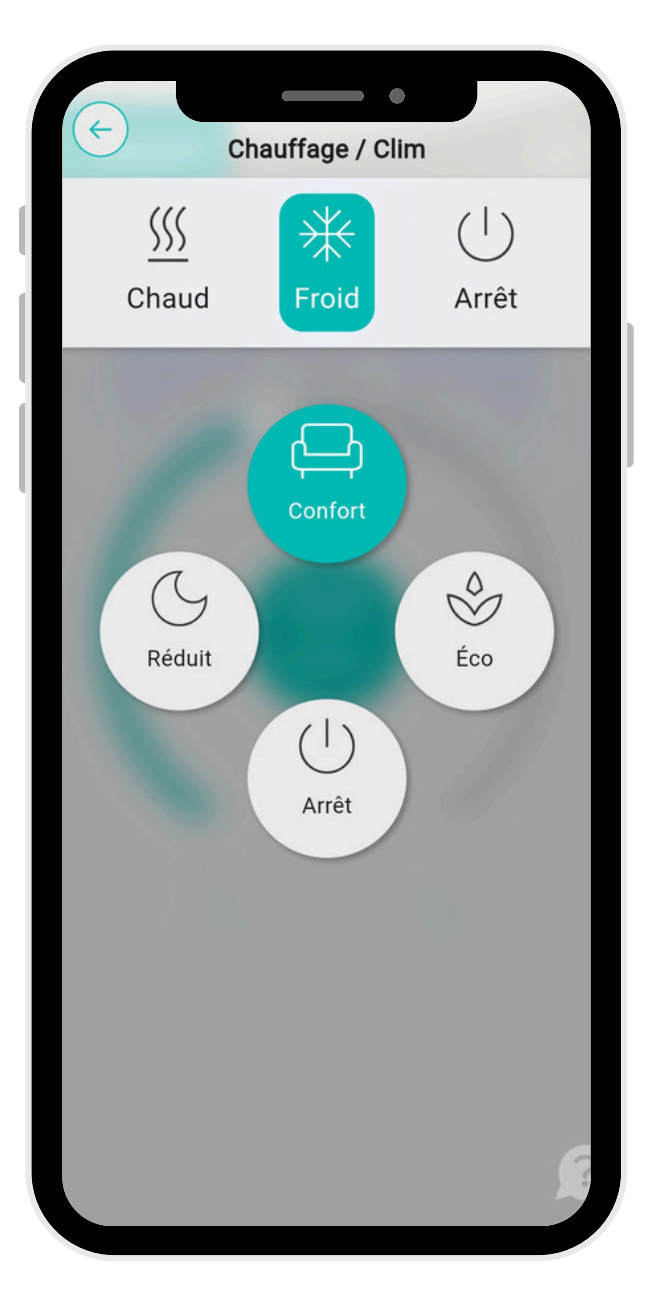

**Confort** : régler la température

**Eco** : diminuer la consommation énergétique en période d'absence

**Réduit** : diminuer la consommation énergétique la nuit

Arrêt : arrêter l'installation

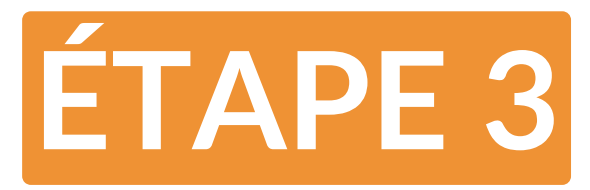

### **Changement de température en mode chauffage / climatisation**

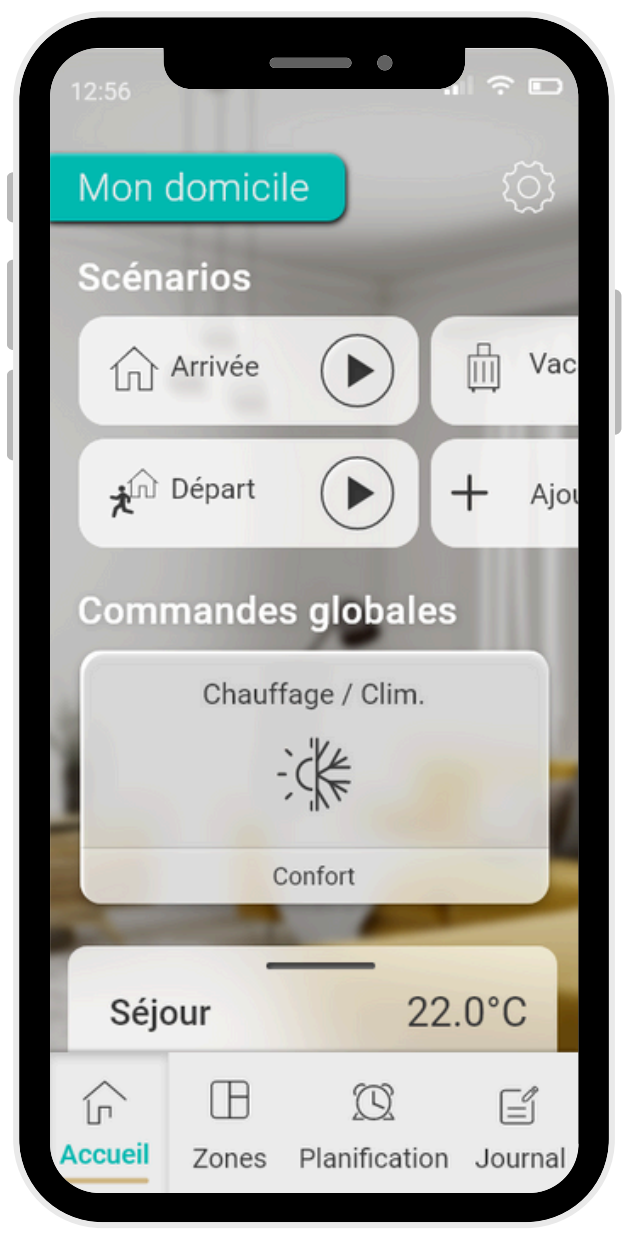

L'écran ci dessous est visible en mode "Confort"

Cliquez sur "Chauffage / Clim."

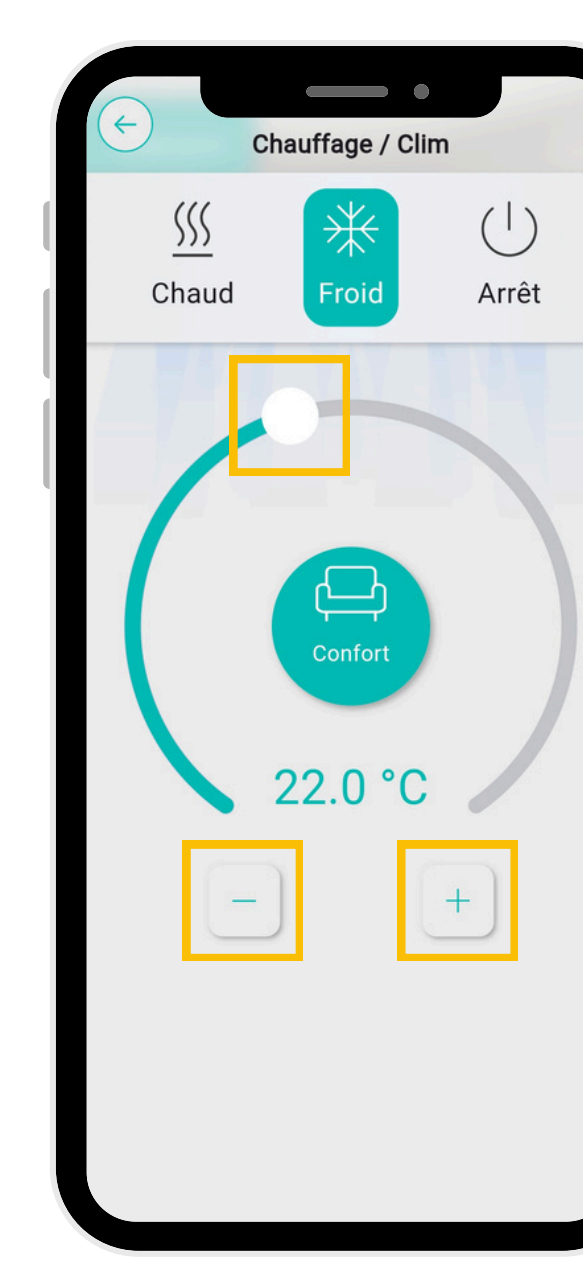

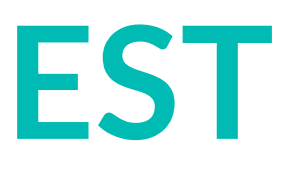

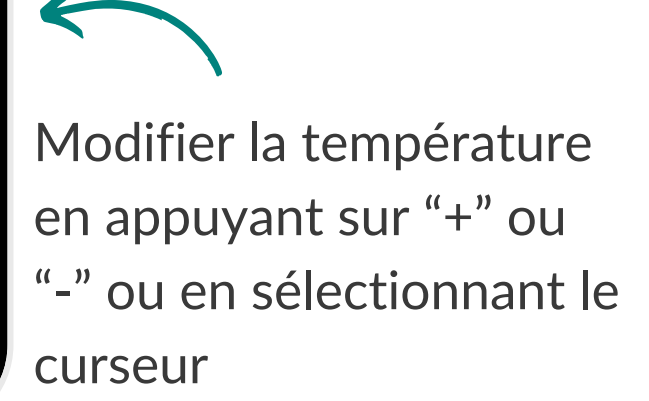

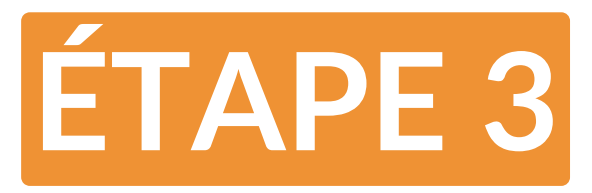

### Paramétrage les différentes zones

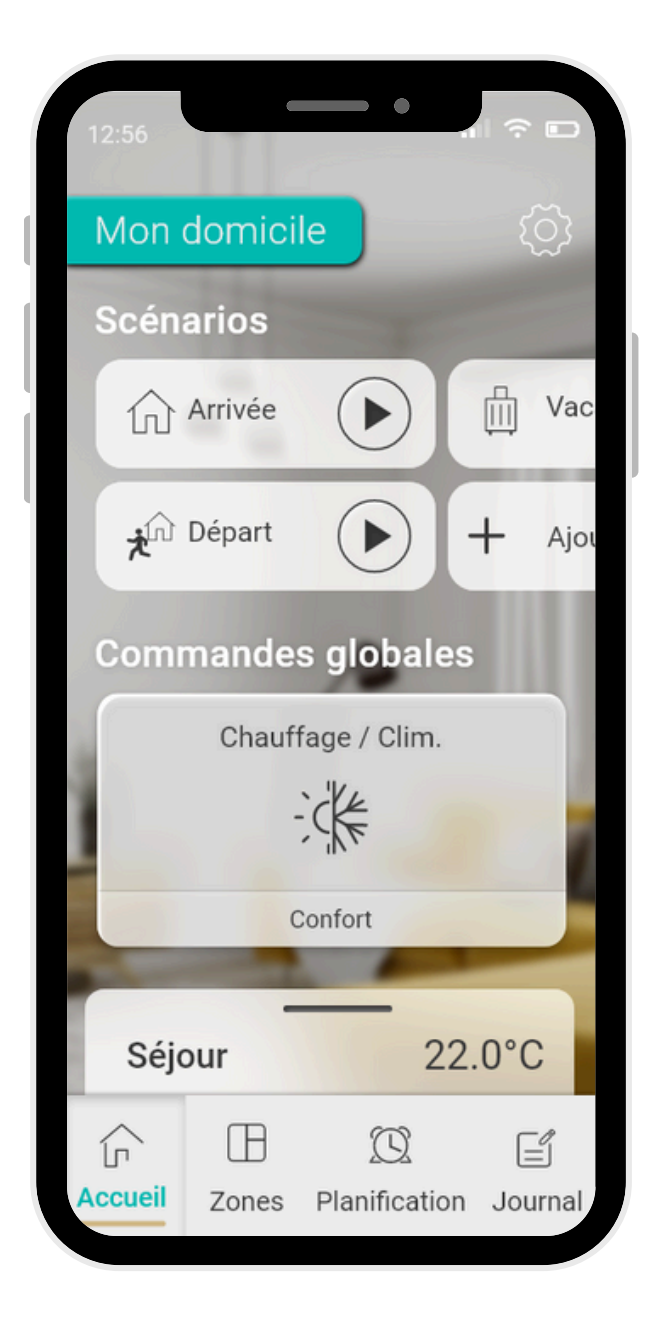

Pour modifier la zone favorite, maintenez appuyé, puis faites glisser et déposer la brique sur le haut

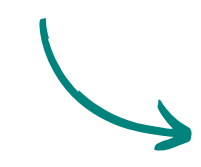

Cliquez sur "Zones"

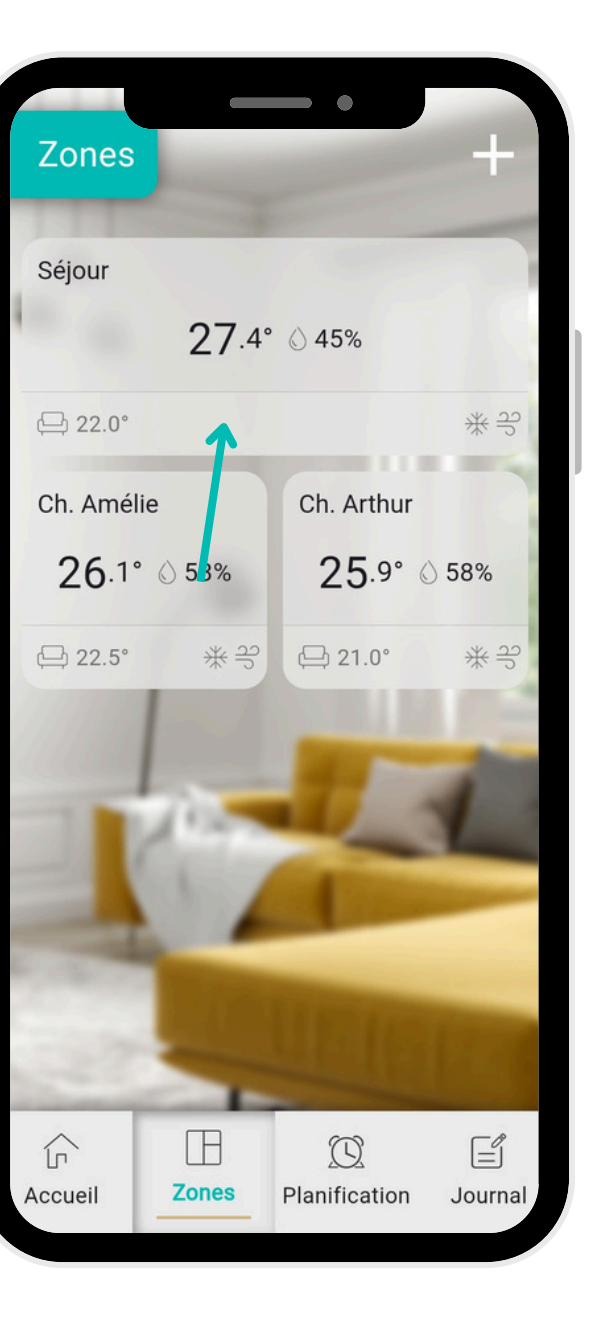

Changez le mode de fonctionnement de la zone "favorite"

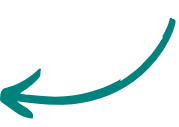

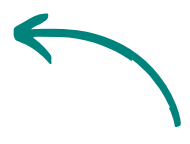

Accédez aux réglages des différentes zones

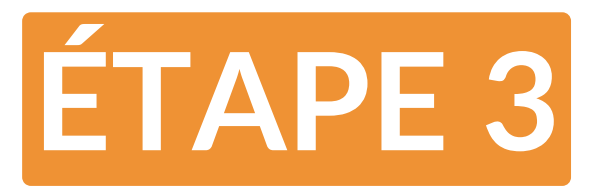

Planifier son zoning : je souhaite que ma chambre soit à 20°C le soir à partir de 20h

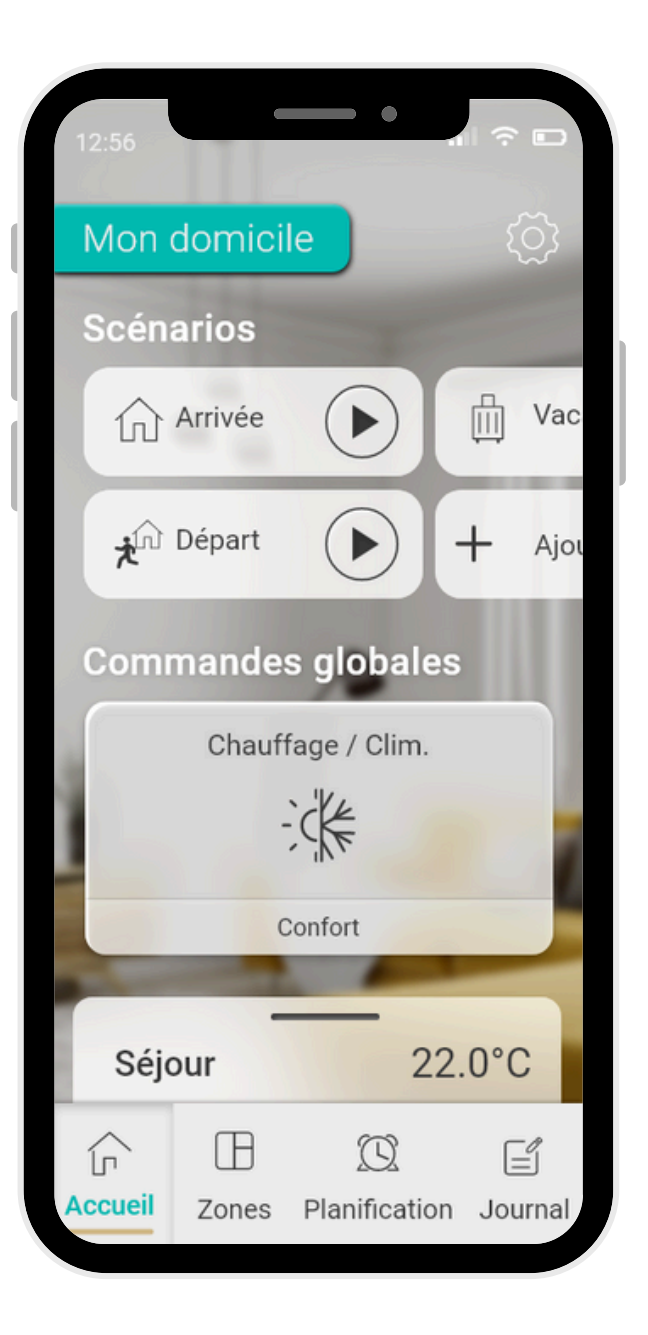

Cliquez sur

"Planification"

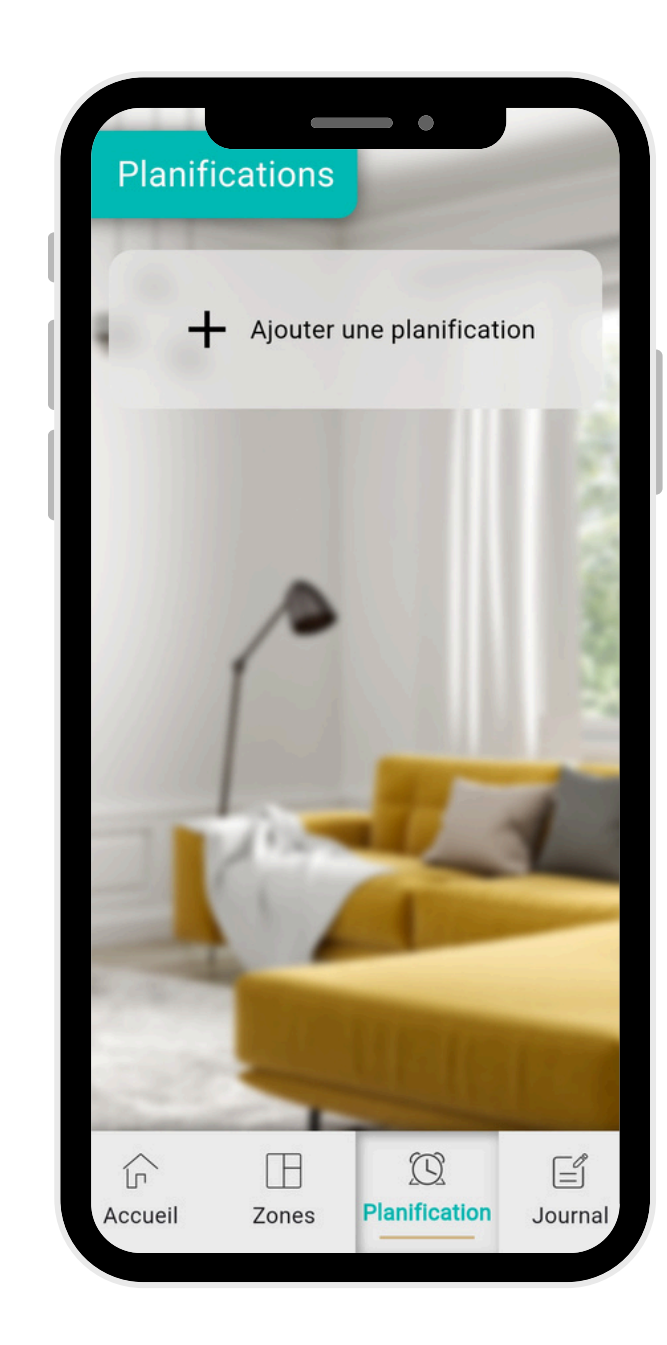

Cliquez sur "Ajouter une planification"

> Rentrez l'heure et les jours souhaités ainsi que le(s) thermostat(s) que vous souhaitez planifier

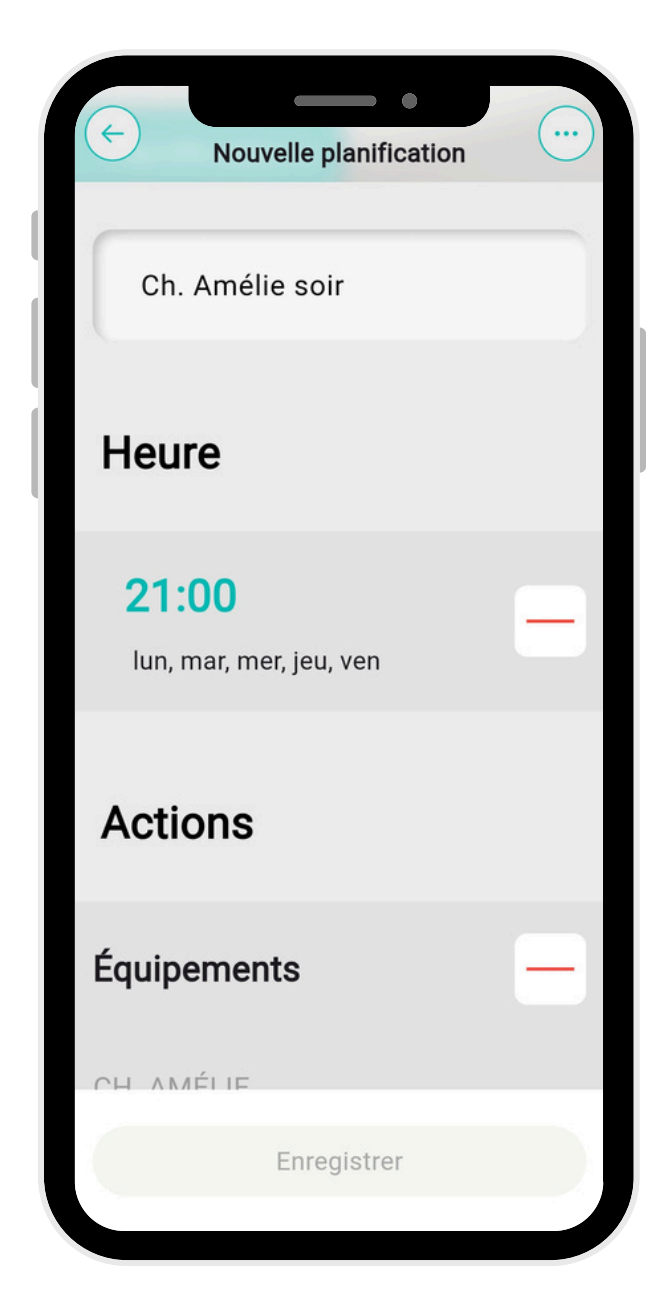

#### Votre planification est programmée

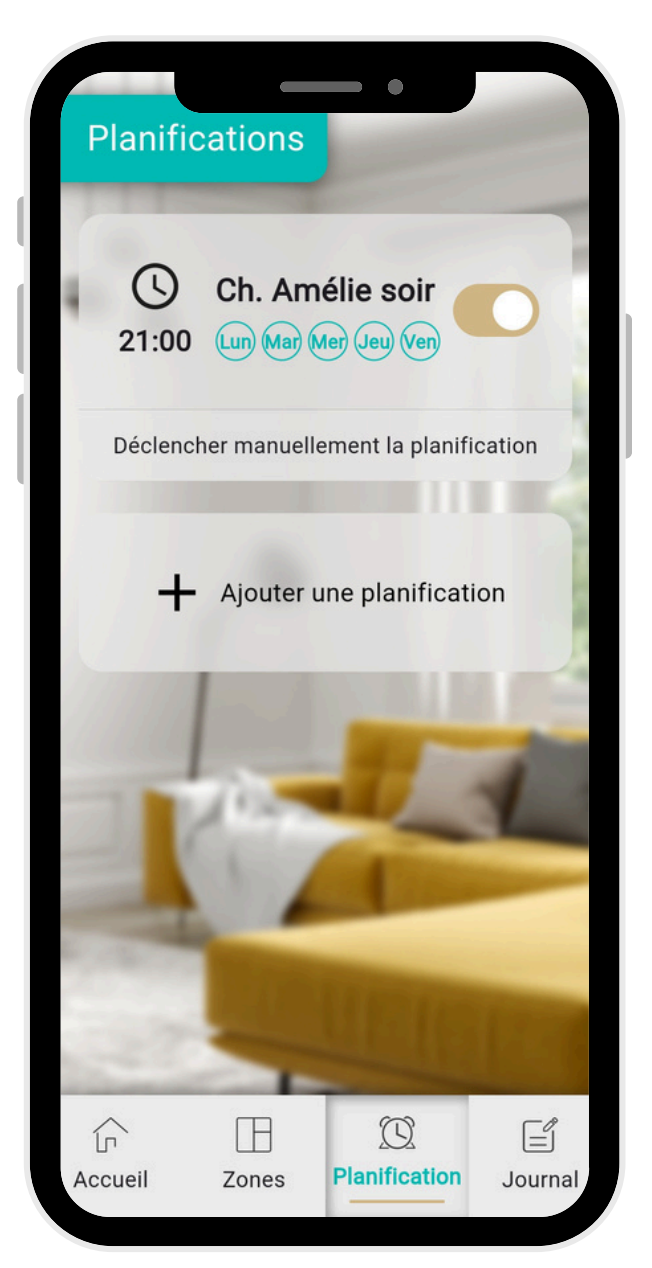